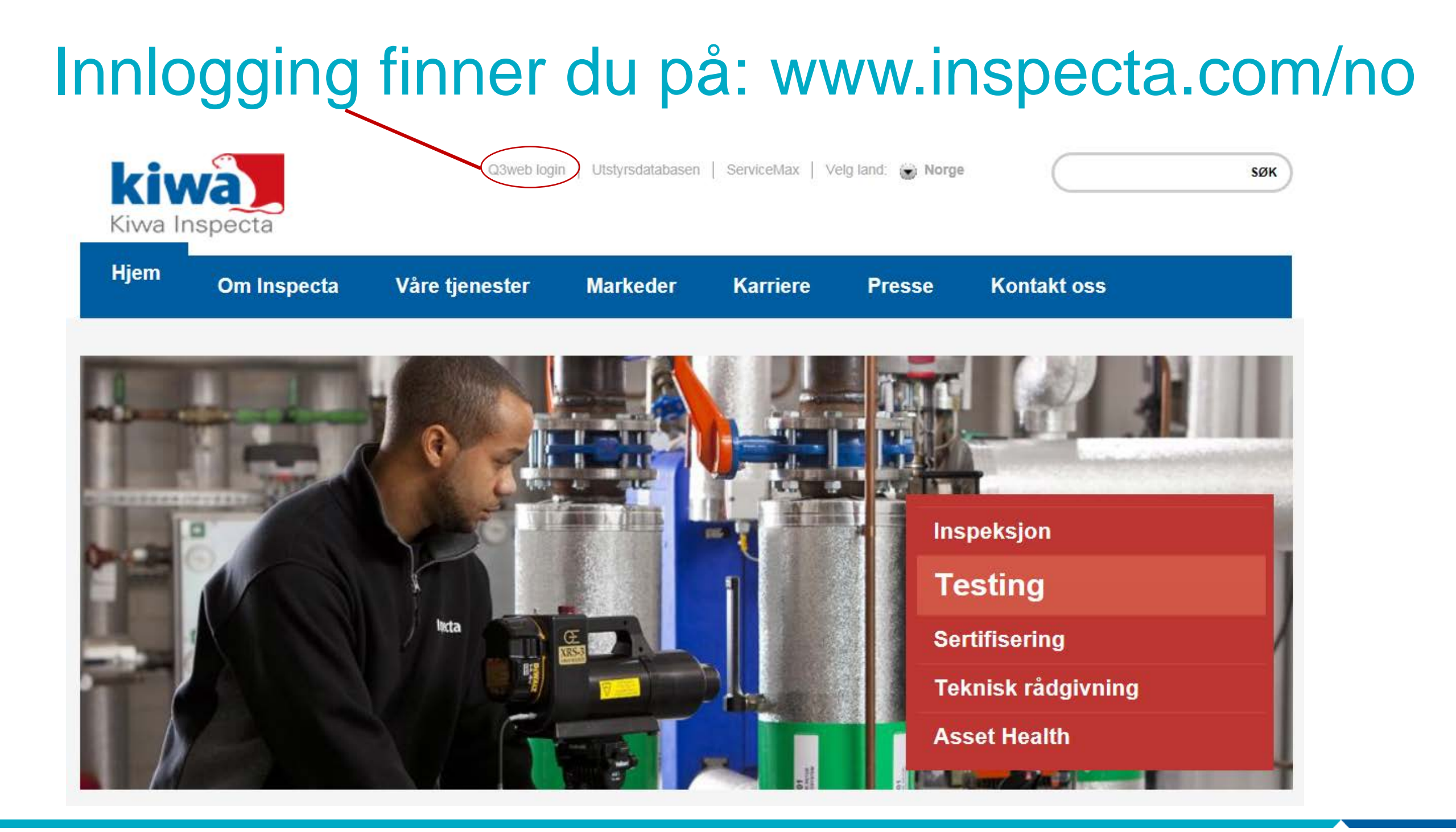

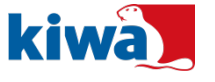

### Skriv inn brukernavn og passord

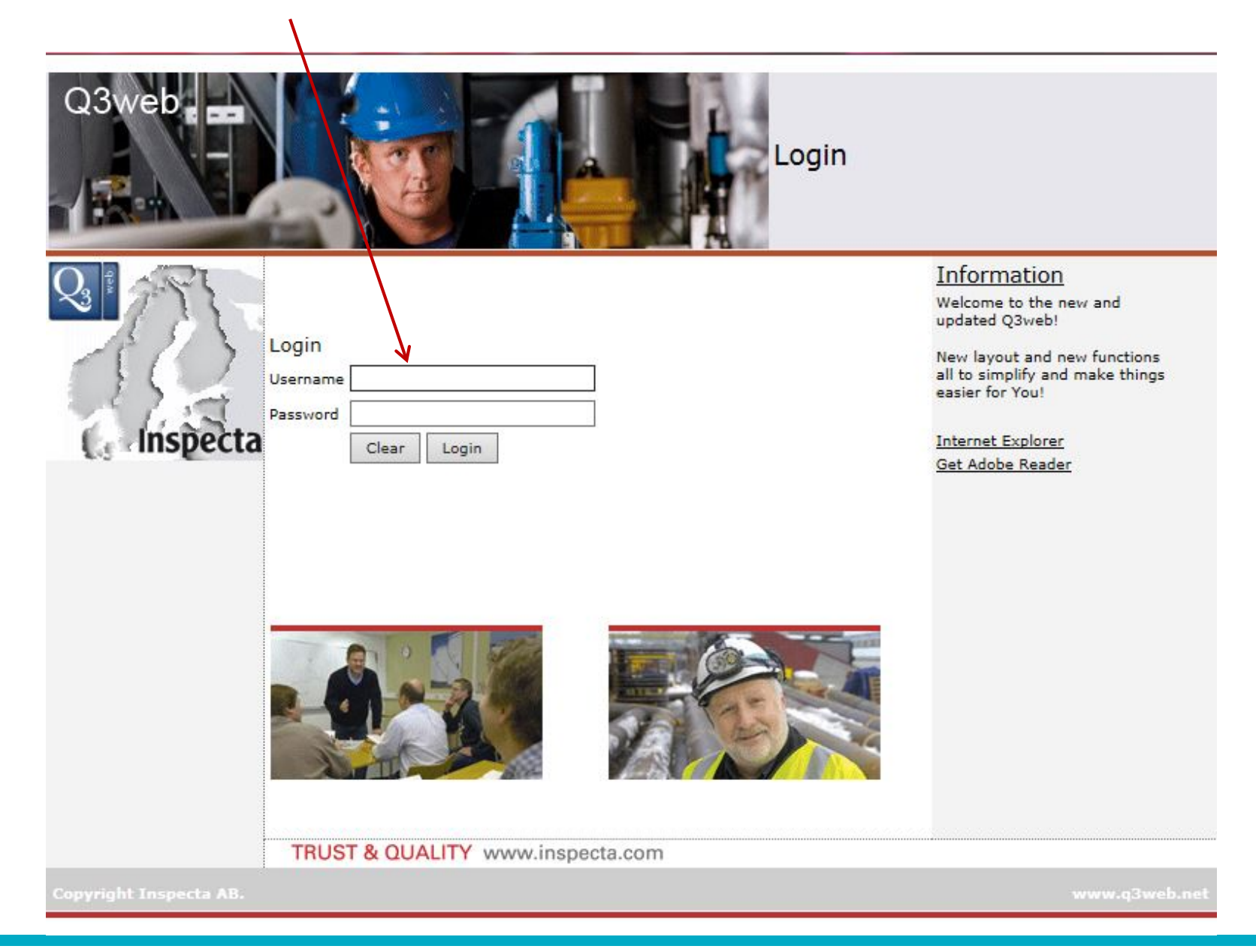

**Kiwa Inspecta** 

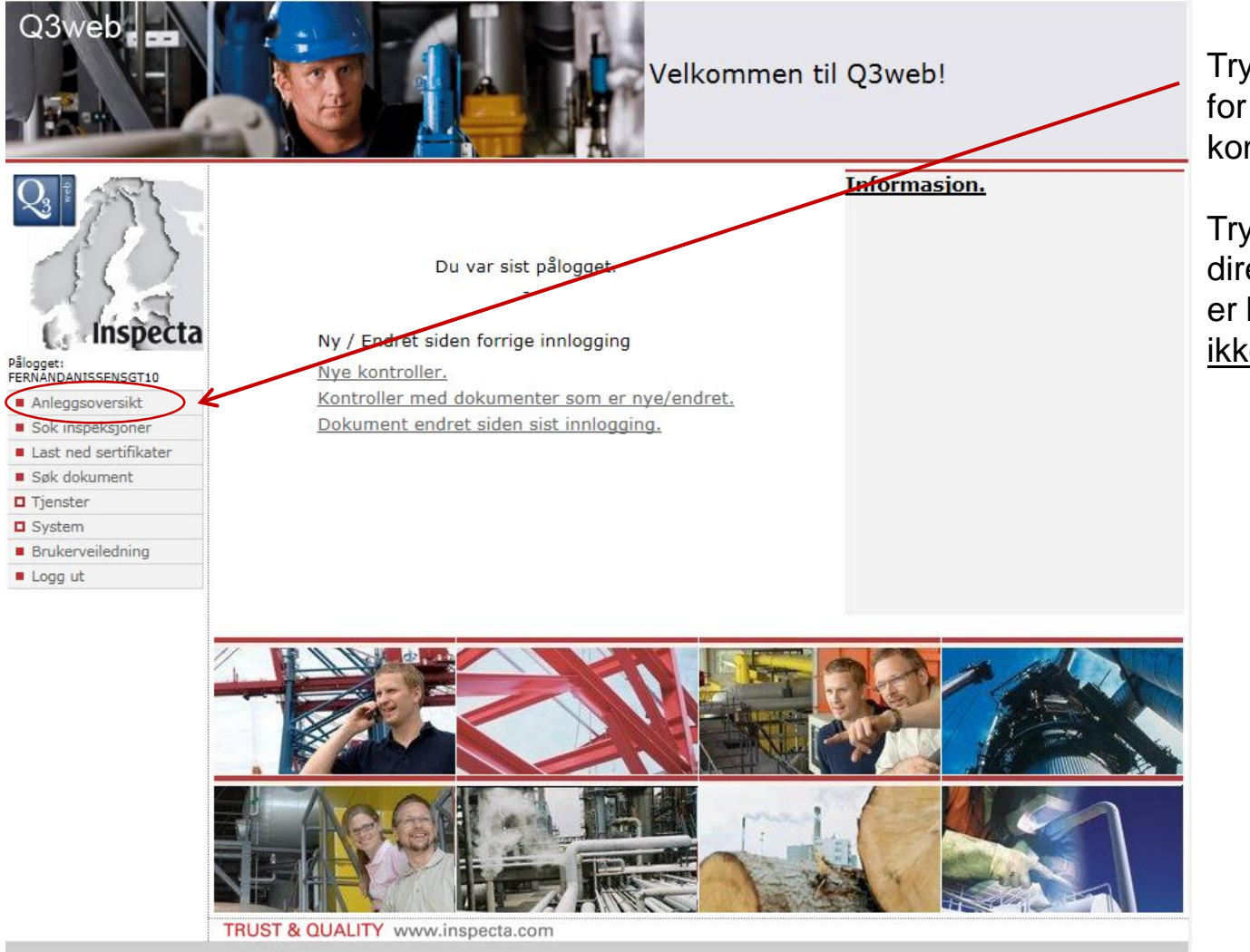

Trykk på «Anleggsoversikt» for å se alle adresser hvor vi har utført kontroll.

Trykk «Nye kontroller» for å komme direkte til rapportene. Denne funksjonen er brukerstyrt og viser rapporter som du <u>ikke</u> har sett tidligere.

opyright Inspecta AB.

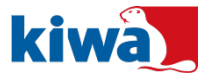

3 Trust, Quality & Progress

#### Vi benytter trafikklys slik at man enkelt kan se status etter kontroll

|       | Vad betyr symbolene?           | × |
|-------|--------------------------------|---|
| Utfør | te kontroller                  |   |
|       | Ingen mangel/kommentar.        |   |
| 0     | Med kommentar.                 |   |
| 0     | Med mangel.                    |   |
| •     | Stenging anbefalt.             |   |
| 1     | Objektet ikke tilgjenlig.      |   |
| ×     | Objektet midlertidig avstengt. |   |
| 2     | Tiltak pågår.                  |   |
| 4     | Tiltak utført etter kontroll.  |   |
| Planl | agte kontroller                |   |
| \$    | Kontroll planlagt.             |   |
| 0     | Kontroll kan utføres.          |   |
| *     | Gyldig til dato passert.       |   |

- De 6 øverste symbolene gjelder alltid siste publiserte kontrollrapport.
- Skiftenøkkel symbolene benyttes av eier eller serviceselskap for å vise at utbedringer er påbegynt/bestilt (gul) og at alle utbedringer er gjort (grønn)
- Klokkesymbolet viser om kontrollen er utført i tide, rød klokke betyr at kontrollen ikke er utført innen fristen.

- Grønt trafikklys betyr at rapporten ikke inneholder mangel eller kommentar, alt er ok.
- Grønt lys med utropstegn betyr at kontrolløren har oppgitt informasjon som ikke er en mangel, men som kan være nyttig for heiseier.
- Orange lys betyr at det er funnet en mangel som skal utbedres. Eier er ansvarlig for dette.
- Rødt lys betyr at heisen er stengt. Eier varsles per telefon/e-post om dette.

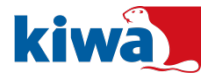

# Bilde viser et anlegg (en adresse) som kan inneholde flere heiser

| Pålogget:                                                              | Kundenr -                                             |                                                                 | V Utfø                          | Symbolfi<br>rt status 🕘 ( )<br>status 🔅 🏠 | Crklaring<br>Crklikk på ikonene<br>for sortering. |
|------------------------------------------------------------------------|-------------------------------------------------------|-----------------------------------------------------------------|---------------------------------|-------------------------------------------|---------------------------------------------------|
| Tilbake                                                                | Besøkspostadress                                      |                                                                 | Tilta                           | ık 📃 🖸                                    | Nar ingen ikoner er valgt,<br>hentes alle linjer. |
| Logg ut                                                                | Anleggsbeskrivelse                                    |                                                                 | Ikke                            | e utførte                                 | <u>Slette filter</u>                              |
| Anleggsoversikt                                                        | Group by -                                            | ~                                                               |                                 |                                           |                                                   |
| <ul> <li>Symbolforklaring</li> <li>Utskriftsproblemer/Excel</li> </ul> | Objekttype                                            |                                                                 |                                 |                                           | Søk                                               |
| Kontroller (1 st)                                                      |                                                       |                                                                 |                                 |                                           |                                                   |
| Maks antall linjer 100                                                 |                                                       |                                                                 |                                 |                                           |                                                   |
| Velg Kontrollert Status Tilt                                           | ak Anleggnr Anleggnavn                                | Neste kontroll Status                                           | Besøksadresse                   | Besøkspostnummer                          | Besøkspostadresse Anleggsbeskrivelse              |
| ☐ 2016-06-01                                                           | R100129 Fernanda Nissens Ga                           | ate 10 Sameie 2018-06-01 🗳                                      | Fernanda Nissens gate 10 A      | 0484                                      | OSLO                                              |
| Trafikklyset und rapporten inneh eller kommental                       | er status viser om<br>older mangler<br>rer.           | Trykk på anleggsnur<br>heisen(e) og for å he<br>(bilde side 6). | nmer for å se<br>ente rapporter | Klokkesymb<br>kontrolltidsp               | olet viser om<br>unktet er overskredet.           |
| Er det flere heis<br>lyset gjelde den,<br>flest mangler/ko             | er på adressen vil<br>/de rapporter med<br>mmentarer. |                                                                 |                                 |                                           |                                                   |

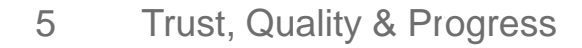

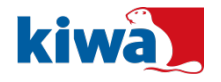

#### Bilde viser alle enheter på samme adresse, her hentes rapporter

|                                                                                                    | Anlegg: R10012                                                                                                    | 29                                                                   |                                                                                                    |                                                                    |                                                                                                    |  |  |  |  |  |  |
|----------------------------------------------------------------------------------------------------|----------------------------------------------------------------------------------------------------|----------------------------------------------------------------------|----------------------------------------------------------------------------------------------------|--------------------------------------------------------------------|----------------------------------------------------------------------------------------------------|--|--|--|--|--|--|
| Pilogget:<br>FERNANDANISSENSGT10<br>Startside<br>Tilbake<br>Logg ut<br>Aktuell side:<br>Anleggsdetalj<br>Symbolforklaring<br>Utskriftsproblemer/Excel | Opprinnelse<br>Kundenr<br>Anleggnavn<br>Besøksadresse<br>Besøkspostnumme<br>Planlegingsmåned<br>Vedlikeholds firma<br>Utført status<br>Kontaktperson | r 0484<br>Maj<br>-<br>1                                              | Kundenavn<br>Besøkspostadresse<br>Anleggsbeskrivelse<br>Bestilling no.<br>Forvalter<br>Planlagt status | Fernanda Nissens Gate<br>OSLO<br>-<br>Uppdatera<br>-               | 10 Sameie                                                                                                    |  |  |  |  |  |  |
|                                                                                                    |                                                                                                    | Harald Andre Pedersen, haraldandrepedersen@gmail.com, -, +4791129435 |                                                                                                    |                                                                    |                                                                                                    |  |  |  |  |  |  |
| Kontroller (2 st)                                                                                                    | Dokument (0 st                                                                                                    | )                                                                    |                                                                                                    |                                                                    |                                                                                                    |  |  |  |  |  |  |
| Maks antall linjer 100                                                                                                    |                                                                                                    |                                                                      |                                                                                                    |                                                                    |                                                                                                    |  |  |  |  |  |  |
| Velg Rapport Kontrolle                                                                                                    | ert Kontrollert status                                                                                                    | Tiltak Tilt./Not. Objekttype Objektnavn Eg                           | get objektnavn Regnr                                                                                   | Tjenste                                                            | NKRegnr Neste kontroll Planlagt status Bestilling                                                             |  |  |  |  |  |  |
| 2016-06-0<br>2016-06-0<br>2016-06-0                                                                                                    |                                                                                                    | Heiser Heis -                                                        | N100328                                                                                                | Periodisk kontroll av heis                                         | 2018-06-01 💝                                                                                                  |  |  |  |  |  |  |
|                                                                                                    |                                                                                                    |                                                                      |                                                                                                    |                                                                    |                                                                                                    |  |  |  |  |  |  |
| Trykk på linken for                                                                                                    | PDF                                                                                                    | Trafikklys viser status per                                          | Trykk på f                                                                                             | iguren som viser                                                   | Binders illustrerer vedlegg                                                                                   |  |  |  |  |  |  |
| rapport.                                                                                                    |                                                                                                    | rapport.                                                             | penn og b                                                                                              | lokk for å                                                         | til rapporten. Det vil stå i                                                                                  |  |  |  |  |  |  |
| Rapporten kan lag<br>videresendes.                                                                                                    | ires og                                                                                                    |                                                                      | INNRAPPORT<br>HUSK Å T<br>NEDERS<br>Gjelder ku                                                         | ere utbedringer,<br>RYKKE LAGRE<br>Γ PÅ SIDEN.<br>In rapporter med | rapporten om bilde er<br>vedlagt. Bilder fra tidligere<br>rapporter blir ikke slettet.                        |  |  |  |  |  |  |
|                                                                                                    |                                                                                                    |                                                                      | mangel ell<br>Se neste s                                                                               | ler kommentar.<br>side.                                            | Trykk på linken og åpne<br>mappen med Nxxxx nr.<br>Trykk på mappen som heter<br>bilder, her ligger bilde(ne). |  |  |  |  |  |  |

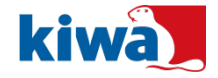

|                             | Tjenste:      | Periodisk      | kontroll av hei      | 5                       |                   |                                   |  |  |
|-----------------------------|---------------|----------------|----------------------|-------------------------|-------------------|-----------------------------------|--|--|
|                             | Opprinnels    | se             | Hentet fra Q3        |                         |                   |                                   |  |  |
| Pålogget:                   | Anleggnav     | 'n             |                      |                         | Besøksadresse     | Fernanda Nissens gate 10 A        |  |  |
| Startbild                   | Besøkspos     | tnummer        |                      |                         | Besøkspostadresse | OSLO                              |  |  |
| <ul> <li>Tilbake</li> </ul> | Regnr         |                |                      |                         | NKRegnr           | -                                 |  |  |
| Logg ut                     | Objekttype    | e              |                      |                         | Objektnavn        | Heis                              |  |  |
| Aktuell side:               | Oppstilling   | isplass        |                      |                         | Plassnr           | Brannmannsheis                    |  |  |
| Kontrolldetalj              | NIRegnr       |                |                      |                         | Produksjonsnr     | 55NE3019                          |  |  |
| Utskriftsproblemer/Excel    | Planlagt da   | ato            | 2018-06-01           |                         | Planlagt status   | Neste kontroll. 💝                 |  |  |
|                             | Kontroll ut   | ført           | 2016-06-01           |                         | Besluttning       | Ingen mangel/kommentar. 🚺         |  |  |
| Tiltak/Noteringer           | Tiltak        | Rapport        |                      |                         |                   |                                   |  |  |
| Markere som -               |               | ~-K            | <                    |                         |                   |                                   |  |  |
| Type Linje Tilta            | k tekst       |                |                      |                         |                   |                                   |  |  |
| Notater 1 Gren              | sebryter oppe | e og avstanden | mellom motvekt og b  | uffer var ikke justert. |                   |                                   |  |  |
| 🖊 Utfe                      | irt dato:     | Ut             | ført av:             | Tiltakbekrivelse:       |                   |                                   |  |  |
|                             |               |                |                      |                         |                   |                                   |  |  |
|                             |               |                |                      |                         |                   |                                   |  |  |
| 2 Lokk                      | et på ene kab | elkanalen på k | upetaket var løsnet. |                         |                   |                                   |  |  |
| ↓ Utfe                      | irt dato:     | Ut             | ført av:             | Tiltakbekrivelse:       |                   |                                   |  |  |
|                             |               |                |                      |                         |                   |                                   |  |  |
|                             |               |                |                      |                         |                   |                                   |  |  |
|                             |               |                |                      |                         |                   |                                   |  |  |
|                             |               |                |                      |                         | Maskas            | a som                             |  |  |
|                             |               |                |                      |                         | Marker            |                                   |  |  |
| Her er mandler o            | a komme       | ntaror fra r   | annortan listat      |                         |                   |                                   |  |  |
| rier er mangier o           | g komme       |                | apporten listet.     |                         | Når u             | tbedringer er bestilt settes      |  |  |
| 11                          |               |                |                      |                         | <u>feltet</u>     | i status tiltak underveis         |  |  |
| Her registreres u           | bedringe      | r av mangl     | er eller komme       | entarer, med dato,      |                   | Tiltak underweit                  |  |  |
| hvem som registr            | erer og h     | va som er      | utført.              |                         |                   |                                   |  |  |
|                             |               |                |                      |                         |                   |                                   |  |  |
|                             |               |                |                      |                         |                   |                                   |  |  |
|                             |               |                |                      |                         | Nåi               | utbedringer er ferdig settes      |  |  |
|                             |               |                |                      |                         | felt              | <u>et i</u> status tiltak utført. |  |  |
|                             |               |                |                      |                         |                   |                                   |  |  |
|                             |               |                |                      |                         |                   | Tiltak utført etter kontroll 🚩 🔍  |  |  |

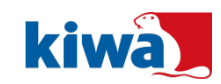

#### Husk å alltid trykke lagre etter at informasjon er lagt inn,

#### lagreknappen finner du nederst midt på siden

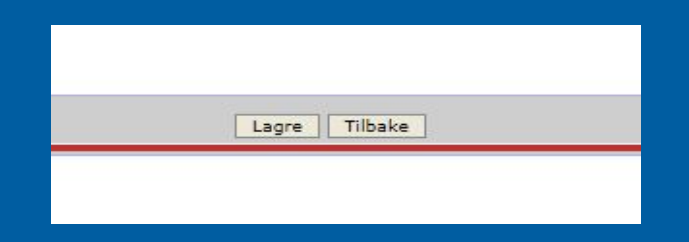

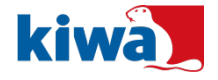

8 Trust, Quality & Progress

## Utbedringer er utført og registrert

| Tiltak/Noteri   | inger Tiltak R               | apport                     |                                |
|-----------------|------------------------------|----------------------------|--------------------------------|
| Markere som Til | ltak utført etter kontroll 🗸 | <b>4</b>                   |                                |
| Type Linje      | Tiltak tekst                 |                            |                                |
| Notater 1       | Grensebryter oppe og         | avstanden mellom motvel    | ct og buffer var ikke justert. |
|                 | Utført dato:                 | Utført av:                 | Tiltakbekrivelse:              |
|                 | 2016-06-14                   | мс                         | Justeringer utført alt ok      |
| 2               | Lokket på ene kabelka        | analen på kupetaket var lø | snet.                          |
|                 | Utført dato:                 | Utført av:                 | Tiltakbekrivelse:              |
|                 | 2016-06-14                   | мс                         | Lokk er festet                 |
|                 | 2010 00-14                   |                            | LOAK EL TESSEL                 |

| Kontr    | oller (2                 | 2 st) D     | okument (0 s       | t)     |            |            |            |                 |                |                            |         |                |                 |
|----------|--------------------------|-------------|--------------------|--------|------------|------------|------------|-----------------|----------------|----------------------------|---------|----------------|-----------------|
| Maks ant | Maks antall linjer 100 🔽 |             |                    |        |            |            |            |                 |                |                            |         |                |                 |
| 🔲 Velg   | Rapport                  | Kontrollert | Kontrollert status | Tiltak | Tilt./Not. | Objekttype | Objektnavn | Eget objektnavn | Regnr          | Tjenste                    | NKRegnr | Neste kontroll | Planlagt status |
|          | 凼                        | 2016-06-01  |                    |        | 8          | Heiser     | Heis       | ua              | <u>N100328</u> | Periodisk kontroll av heis | -       | 2018-06-01     |                 |
|          | 应                        | 2016-06-01  |                    |        |            | Heiser     | Heis       | -               | N100329        | Periodisk kontroll av heis | -       | 2018-06-01     |                 |

Anleggsoversikten viser en heis med kommentar (grønn lampe med utropstegn)

Grønn skiftenøkkel viser at utbedringene er gjennomført, dette er spesielt viktig ved mangel eller stengt heis (orange/rød lampe)

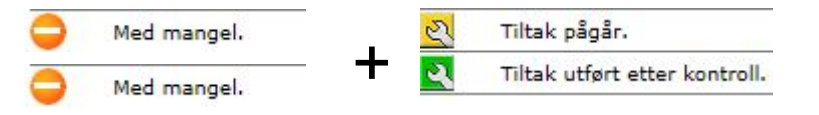

- Heis med mangel hvor tiltak er bestilt
- \_ Heis med mangel hvor alle utbedringer er utført

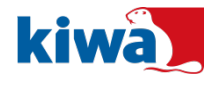